# 立候補システム操作手順

#### 【立候補手順書・及び申請にあたっての注意事項】

立候補はすべて、WEB 上で実施致します。

原本の郵送等は不要ですが、立候補における推薦、その依頼も WEB 上での手続きとなりますので、期間に余裕を以 って以下手順書をご確認いただき、期日までに申請をお願いいたします。

## 【選挙システムのログインについて】

選挙システムは日本麻酔科学会 HP から「会員専用ページ」へログイン→「マイページ」→「選挙」をクリック後 表示される選挙メニューからの操作になります。

|                                              |    | 選挙 <sub>TEST</sub>                           | TEST |
|----------------------------------------------|----|----------------------------------------------|------|
|                                              |    | ≪選挙について≫                                     | - 61 |
| 会員氏名: 稲村 理恵<br>会員番号: 00014900<br>会員種別:1-個人会員 |    |                                              |      |
| בבאדג<br>באדג<br>ב דער-דעם ד                 |    |                                              |      |
| L FMR±±SBUFU347 ><br>■ e-Learning ><br>ES    | 5T |                                              |      |
| ● 認定與格中期 >                                   |    |                                              |      |
|                                              |    |                                              |      |
|                                              |    |                                              |      |
|                                              |    |                                              |      |
| ,Т                                           |    | -m                                           | 4F5, |
| -F-C                                         | T  | <u>業代知DF</u><br> 産業室内は1356(別タブが開きま <u>す)</u> |      |
| 1 <sup>1</sup>                               |    | <b>異動屈</b><br>決学名孫の異動甲類(夏東甲類)はごちら            |      |
|                                              |    | 立候補<br>□ ◎ 標準専用のメニューはこちら                     |      |
|                                              |    | 推薦人<br>加集人用のメニューはごちら                         |      |
|                                              |    | 投票<br>(10年143月11日)<br>(11年143月11日)           |      |

※各種ボタンを押下し、実際に申請・投票等の行為が行える(次画面でボタンが有効となっている)のは、最終選 挙人名簿に掲載され、かつ選挙人、被選挙人、推薦依頼を受けた等、それぞれの条件を満たしている会員に限り ます。

※「最終選挙人名簿」

2024年4月1日付の会員情報に基づき作成され、4月9日~5月8日迄の異議申請期間を経て作成された本年の選挙を行ううえでの選挙人名簿です

| ■立候補手順                         | 3  |
|--------------------------------|----|
| ■推薦人を拒否された場合                   | 11 |
| ■推薦人に選ばれた場合                    | 12 |
| ■立候補資格がない場合の表示                 | 14 |
| ■立候補内容を確認する場合                  | 15 |
| ■立候補内容を修正する場合(※立候補届出前のみ修正可能です) | 16 |
| ■立候補を取消す場合                     |    |
| ■投票手順                          |    |

## ■立候補手順

※選挙メニュー選択後、画面上部に【選挙情報】【注意事項】が表示されます。必ずご確認ください。

1 選挙メニューから「立候補」→「選挙立候補書類作成」をクリックします。

(最終選挙人名簿にて被選挙権がある場合のみ、次画面に遷移いたします)

|   | トップ / 選挙 / 立候補香メニュー                                                | <i>۲</i> ۲ |      |                         |
|---|--------------------------------------------------------------------|------------|------|-------------------------|
|   | 立候補者メデジー                                                           |            |      |                         |
|   | 選挙立候補届出フロー                                                         |            |      |                         |
|   | Step 1Step 2Step 3Step 4Step 5選挙立候補書類作成推薦人への依頼推薦人の諾否選挙立候補届出選挙立候補完了 |            |      |                         |
|   | 選挙立候補書類作成                                                          |            | 立候   | 補届出フローは Step 4 までが      |
| 2 | 14 ## 1, 1951日                                                     |            | 水色   | に変われば候補者側の立候補           |
|   | 112.00人21575<br>推薦人運択はこちら                                          |            | 手続   | きは完了となります。              |
|   | 選挙立候補書類照会                                                          |            | Step | 5 は立候補期間が終了した後、         |
|   | 選挙立候補書類現会はこちら                                                      |            | 選至   | 官埋委員会で承認作美をする<br>あになります |
|   | 選挙立候補書類修正                                                          |            | 乙小   | 巴になります。                 |
|   | 遺 挙立 候補書類 修正 はごちら                                                  |            |      |                         |
|   | 選挙立候補届出・取消<br>選挙立候補届出・取消を行う方はこちら                                   |            |      |                         |
|   | 戻る<br>aT                                                           | TEST       |      |                         |

2 選挙情報・選挙者情報が表示されますので、確認後「次へ」をクリックします。

| 代議員選挙                    | 支部立                                                 | 候補書類作成<br>TEST                               |               | TEST | TEST            |
|--------------------------|-----------------------------------------------------|----------------------------------------------|---------------|------|-----------------|
|                          | і<br>жылы<br>TEST                                   | TEST                                         | TEST          | TEST | Dikanonin-sise7 |
| ● 注意事                    | 項                                                   |                                              |               |      |                 |
| <代議<br><立候<br>公益社<br>上記【 | 員選任選挙><br>補届><br>団法人日本麻酔科学会定款等、選<br>選挙情報】記載の選挙候補者とな | ≇攀闌係諸規則に基づき、<br>≥るため、必要な書類を添えて以下の内容で、立候補を届けば | ц <u>ж</u> т. |      |                 |
| ● 選挙情                    | 報                                                   |                                              |               |      |                 |
| D                        | 名称<br>代議員選挙 東海                                      | ・北陸支部                                        |               |      |                 |
| Ē                        | 立候補期間<br>2022/01/20 ~ 202<br>投票期間<br>~              | 2/01/20                                      |               |      |                 |
|                          | 定数                                                  |                                              |               |      |                 |
|                          | 医育機関                                                |                                              | 病院            |      |                 |
|                          | 0.5                                                 |                                              | 0.4           |      |                 |
| ● 選挙者                    | 情報                                                  |                                              |               |      |                 |
| 選挙支部名                    | 5                                                   | 支部                                           |               |      |                 |
| 動務機関者                    | 5                                                   |                                              |               |      |                 |
| 動務施設区                    | ž                                                   | 2-病院                                         |               |      |                 |
| 郵使鑽号                     |                                                     |                                              |               |      |                 |
| 所在地                      |                                                     |                                              |               |      |                 |
| 連絡先                      |                                                     |                                              |               |      |                 |
| FAX                      |                                                     |                                              |               |      |                 |
| メールアト                    | 5UZ                                                 | orjp                                         |               |      |                 |
|                          |                                                     |                                              | <u> </u>      |      |                 |

3 <代議員選挙時> < 女性枠代議員選挙時>

立候補者情報入力画面が表示されますので、【最終学歴】【職歴】【日本麻酔科学会での活動】【賞罰(任意)】 【所信】をご記入いただき次へボタンをクリックしてください。

| 義員選挙 <sub>E</sub> s東                                                                                                    | (海・北陸支部)                                                 | 立候補書類作成                              |  |
|----------------------------------------------------------------------------------------------------|----------------------------------------------------------|--------------------------------------|--|
| i<br>XIFAR                                                                                                    | жи<br>EST                                                | ТЕЗ 1<br>Фодинастина<br>ТЕЗТ<br>ТЕST |  |
| 選挙立候補                                                                                                    | 皆情報入力                                                    |                                      |  |
| 注意事項                                                                                                    |                                                          |                                      |  |
| "年月"と"内容"。<br>賞罰の該当がな<br>行を追加する場                                                                                                    | または"履歴"はセットで)<br>い場合、入力する必要は<br>合は、該当の+ボタンを              | 入力してください。<br>はありません。<br>押してください      |  |
| 入力補助機能                                                                                                    | 3 一時保存 復疗                                                | Ē                                    |  |
|                                                                                                    |                                                          |                                      |  |
| *最終学歴                                                                                                    | 年月                                                       | 内容                                   |  |
|                                                                                                    | 1985年03月 📋                                               | 00大学                                 |  |
| *職歴 🕂                                                                                                    | 年月                                                       | 内容                                   |  |
|                                                                                                    | 2006年04月 📋                                               | ○○病院 部長                              |  |
|                                                                                                    | 1998年12月 📋                                               | ■■病院 副センター長                          |  |
|                                                                                                    | 1995年07月 🛱                                               | ▲▲病院 副部長                             |  |
|                                                                                                    |                                                          |                                      |  |
| *日本麻酔科学会での活<br>動(代議員・委員会・部                                                                                                    | 年月                                                       | 内容                                   |  |
| *日本麻酔科学会での活<br>動(代議員・委員会・部<br>◆ 30                                                                                                    | <b>年月</b><br>2016年03月 日                                  | 内容<br>•••委員会                         |  |
| *日本麻酔科学会での活<br>動(代遣日・委員会・部<br>◆**><br>●<br>単調<br>◆                                                                                                    | 年月<br>2016年03月 〇                                         | 内容<br>•••委員会<br>内容                   |  |
| *日本麻酔科学会での活<br>動(代表目・委員会・部                                                                                                    | 年月<br>2016年03月 □<br>年月<br>年月 □                           | 内容<br>•••委員会<br>内容                   |  |
| <ul> <li>・日本庫幹相学会での活動(代議員・委員会・部</li> <li>・・・・・・・・・・・・・・・・・・・・・・・・・・・・・・・・・・・・</li></ul>                                                                                                    | <b>年月</b><br>2016年03月 〇<br>年月<br>年…月 〇                   | 内容<br>•••委員会<br>内容                   |  |
| <ul> <li>・日本麻酔科学会での活動(代表目・委員会・部<br/>動(代表目・委員会・部</li> <li>●</li> <li>●&lt;</li></ul> | 年月       2016年03月       年月       ・・・・年・・月       息大1000文字 | 内容<br>•••委員会<br>内容                   |  |

※こちらは、本学会会員情報に登録されている情報です。今年度の選挙人名簿と一致しているか、 ご自身の選挙支部名、勤務施設区含め必ずご確認ください。

※選挙人名簿は、毎年4月1日時点で登録されている会員情報を元に作成しています。

その後、選挙区が変更になった場合は、異動届ボタンより申請をお願いいたします。

<入力ルール>

日 付: yyyy 年 mm 月 (例: 1995 年 3 月の場合 ⇒ 1995/03)

職 歴:所属先 所属科 職責 (例:麻酔科学会病院 麻酔科 教授)

日本麻酔科学会での活動:具体的には委員会、部会、ワーキンググループ、大会長など ※特になければ、ご入力年月と「なし」とご記入ください。 立候補者情報入力画面が表示されますので、各種情報をご記入いただき次へボタンをクリックしてください。 立候補区分含めお間違えないよう必ずご確認ください。

| TESI                                             |                                                                  | TEST                                                      |                                  |           |
|--------------------------------------------------|------------------------------------------------------------------|-----------------------------------------------------------|----------------------------------|-----------|
| プ / 選挙 / 立候補者メニ                                  | ユー / 選挙立候補書類作成                                                   |                                                           |                                  |           |
| 事選挙                                              | 5                                                                | 立候補書類作用                                                   | 龙                                |           |
| 道選挙情報                                            | 選拳立候社<br>TEST                                                    | T<br>e首情報入力                                               | EST<br>の<br>調挙立候補習情報時間<br>TEST   | 立候補認期件成完了 |
| 🔾 選挙立候補                                          | 者情報入力                                                            |                                                           |                                  |           |
| 注意事項<br>年月を入力する<br>賞罰の該当がな<br>行を追加する場<br>複写ボタンは面 | 3項目は内容または履歴<br>いい場合、入力する必要<br>計合は、該当の+ボタン<br>5 <b>近選挙の「最終学歴・</b> | をの入力が必須になりま<br>しまりません。<br>を押してください<br>職 <b>歴・賞罰の情報が</b> 初 | <sup>ます</sup><br>夏 <b>写されます」</b> |           |
| 入力補助機會                                           | 代議員選任選挙立<br>一時保存 復元                                              | 候補時の履歴書を複写                                                |                                  |           |
| *最終学歴                                            | <b>年月</b><br>1985年03月 📋                                          | 内容                                                        |                                  |           |
| -職歴 +                                            | <b>年月</b><br>1992年04月 📋<br>年月 📋                                  | 内容                                                        |                                  |           |
| *委員歴(代議員・<br>委員会等を4年以<br>上)<br>+                 | <b>就任開始年月</b>                                                    | <b>就任終了年月</b>                                             | 委員会名                             |           |
| 賞罰 🗲                                             | <b>年月</b>                                                        | 内容                                                        |                                  |           |
| *立候補                                             | 3-支部理事 >                                                         |                                                           |                                  |           |

| 事業と方針     | 総務委員会     |  |
|-----------|-----------|--|
|           | 財務委員会     |  |
|           | 教育委員会     |  |
|           | 倫理委員会     |  |
|           | 安全委員会     |  |
|           | 国際交流委員会   |  |
|           | 関連領域検討委員会 |  |
|           | 学術委員会     |  |
|           | 広報委員会     |  |
|           | <u> </u>  |  |
|           | 2)事業内容    |  |
|           | 最大1000文字  |  |
|           |           |  |
|           |           |  |
|           | 3)方針      |  |
|           | 最大1000文字  |  |
|           |           |  |
|           |           |  |
|           |           |  |
| *上記事業の課題と | 1)課題      |  |
| 対策        | 最大1000文字  |  |
|           |           |  |
|           |           |  |
|           | 2)対策      |  |
|           | 最大1000文字  |  |
|           |           |  |
|           |           |  |
|           |           |  |
| *中期計画     | 最大1000文字  |  |
|           |           |  |
|           |           |  |
|           |           |  |
| *長期計画     | 最大1000文字  |  |
|           |           |  |
|           |           |  |
|           |           |  |
| *学会活動に対する | 最大1000文字  |  |
| 勤務機関の見解   |           |  |
|           |           |  |
|           |           |  |
| *過去の学会活動の |           |  |
| 状況        |           |  |
|           |           |  |
|           |           |  |
| *その他の均白   |           |  |
| CONDUCE   | 藏大1000又子  |  |
|           |           |  |
|           |           |  |
|           |           |  |

T,

T

4 記載漏れ、間違いなどがなく正確に情報を入力されますと選挙立候補者情報確認画面になりますので、

選挙立候補書類作成ボタンをクリックします。

| 選挙立候補者情報確                                         | 20          |                         |    |
|---------------------------------------------------|-------------|-------------------------|----|
|                                                   |             |                         |    |
| 注意事項                                              |             |                         |    |
| "年月"と"内容"または"履歴                                   | "はセットで入力して。 | ださい。                    |    |
| 賞罰の該当がない場合、入                                      | 力する必要はありませ  | ν                       |    |
| 行を追加する場合は、該当                                      | の+ホタンを押してく  |                         |    |
| "最終学歷                                             | 年月          | 内容                      |    |
|                                                   | 年03月        | 大学                      |    |
|                                                   |             |                         |    |
| *藏原                                               |             |                         |    |
|                                                   | 年月          | 内容                      |    |
|                                                   | 年04月        |                         |    |
|                                                   | 年12月        |                         |    |
|                                                   | 1           |                         |    |
|                                                   | 年07月        |                         |    |
|                                                   | ≠06月        |                         |    |
|                                                   | tor B       |                         |    |
|                                                   | 405/1       |                         |    |
|                                                   |             |                         |    |
| <ul> <li>日本麻酔科学会での活動(代議員・<br/>委員会・部会等)</li> </ul> | 年月          | 内容                      |    |
|                                                   | 2019年01月    | •••委員会                  |    |
|                                                   |             |                         |    |
| 百期                                                | 年月          | 内容                      |    |
|                                                   |             |                         |    |
| *所信                                               |             |                         |    |
|                                                   |             |                         |    |
|                                                   |             |                         |    |
|                                                   |             |                         | 11 |
|                                                   |             |                         |    |
|                                                   |             | <b>夏</b> 乙 - 深裕六/房油串新作成 |    |

## 5 立候補書類作成完了画面が表示され、書類作成が完了します

| 代議 | 員選挙                                        | 支部立候補書類作成                                            | ,                  | IF2,            |
|----|--------------------------------------------|------------------------------------------------------|--------------------|-----------------|
|    | <b>i</b>                                   | TEST                                                 |                    | V T2T           |
|    | <sup>選挙情報</sup><br>TEST                    | 選挙立候補者情報入力                                           | 選挙立候補者情報確認<br>TEST | 立候補書現作成完了 TES - |
| 0  | 立候補書類作成完了                                  |                                                      |                    |                 |
|    | 代議員選挙 支部<br>推薦人選択画面より推薦人な<br>また、立候補書類の内容にご | ₩立候補書類の作成が完了しました。<br>⊵選択してください。<br>⊃きましては、「選挙立候補書類照会 | こ」から確認が可能です。       |                 |
|    |                                            |                                                      |                    |                 |
|    |                                            | 戻る                                                   | D                  |                 |

※立候補書類作成完了は立候補受付完了とは異なります。

推薦人 2 名の<mark>同意(推薦)</mark>を以って立候補手続きは完了します。期間内に推薦者の表示が同意にならない場合は、 立候補完了とはなりませんので、ご留意ください。

#### 6 選挙メニューから「推薦人選択」をクリックします

| 異動屈<br>選挙名簿の異動申請(変更申請)はこちら<br>※異動屈は、選挙名簿作成から一般代議員選挙の立候補関始日の前日まで受け付けております |   |
|--------------------------------------------------------------------------|---|
| 選挙立候補書類作成<br>選挙立候補書操作成はこちら                                               |   |
| 推薦人選択<br>推薦人選択はこちら                                                       | T |
| <u>選挙立候補書類照会</u><br>選挙立候補書類照会はこちら                                        |   |
| 選挙立候補書類修正<br><sup>選挙立候補書類修正はこちら</sup>                                    |   |
| 推薦人同意確認<br>立候補者が推薦人の同意が帰れたことを確認します                                       |   |
| 選挙立候補届出・取消<br>選挙立候補届出・取消を行う方はこちら                                         |   |
| 戻る                                                                       |   |

7 推薦人選択画面から推薦人1(2)選択ボタンをクリックすると、選択画面が表示されますので、
 【推薦人】2名を選択して推薦依頼ボタンをクリックします。

|   | 1 -                 |         |   | TEST   |      |      |      |
|---|---------------------|---------|---|--------|------|------|------|
|   | トップ / 選挙 / 立候補者メニュー | / 推薦人選択 |   |        |      |      |      |
|   | 推薦人選択EST            |         |   |        |      |      | IF2, |
|   |                     |         |   | TEST   |      |      |      |
|   |                     | 選択      |   |        | 氏名   | 同意状况 |      |
|   | 推薦人1                | 推薦人1選択  |   |        |      |      |      |
|   | 推薦人2                | 推薦人2選択  |   |        |      |      |      |
|   | _                   | TEST    |   | 推薦依頼   | TEST |      | TEST |
| T |                     |         |   | $\sim$ |      |      | TE   |
|   |                     |         | 4 |        |      |      | 11   |

8 推薦人選択子画面から推薦人選択ボタンをクリックして、該当者を選択します。

 ・立候補期限内に推薦人の承諾、その後の立候補者による届出がなければ立候補は成立しません。(事前に推薦 人となって頂けるか否か、ご確認されることを推奨します。)
 ・推薦人は、各選挙で推薦が可能である方のみ表示されます。推薦人として予定されていた方が検索から表示されない場合は、推薦人指名ができません。

・推薦人名で検索可能です。検索の際には「姓」と「名」の間に全角スペースを必ず入力ください。 苗字、名前のみの検索も可能です。

| 推薦人選択            |                                |              |                |        |     |      |           | ×    |
|------------------|--------------------------------|--------------|----------------|--------|-----|------|-----------|------|
| ※推薦人選掛<br>また、同意り | ₹ボタンを押 <sup>−</sup><br>状況もリセット | Fする。<br>トされる | と、変更時に推薦<br>ます | もんにメー, | ル通知 | はれます |           |      |
| 10  件表示          |                                |              |                |        | 検索  | è 📃  |           |      |
| 推薦人選択 □↓         | 会員名                            | 1.↓ 勤        | 務先名            |        |     | †↓   | 選挙支部<br>名 | †↓   |
| 推薦人選択            |                                |              |                |        |     |      | 部         | 支    |
| 推薦人選択            |                                |              | 病院             |        |     |      | 部         | 支    |
| 推薦人選択            |                                |              | 病院             |        |     |      | 部         | 支    |
| 推薦人選択            |                                |              | 病院             |        |     |      | 部         | Ż    |
| 推薦人選択            |                                |              | 浍              |        |     |      | 部         | 支    |
| 推薦人選択            |                                |              | 持院             |        |     |      | 部         | 支    |
| 推薦人選択            |                                |              |                |        |     |      | 部         | 支    |
| 推薦人選択            |                                |              | 病院             |        |     |      | 部         | 支    |
| 推薦人選択            |                                |              |                | 病院     |     |      | 部         | ۶.   |
| 推薦人選択            |                                |              | 病院             |        |     |      | 部         | 支    |
| 1,472 件中 1 から 10 | )まで表示                          |              |                | 前 1    | 2 3 | 4 5  | 148       | 次    |
|                  |                                |              |                |        |     |      | C         | lose |

9 選択した内容でよろしければ、推薦人選択画面(7)の最下部の「推薦依頼」をクリックしますと、 処理完了のメッセージが画面上部に表示され、推薦人へ推薦依頼のメールが送信されます。

| 推薦人選択EST                           | <br>TEST    |   |
|------------------------------------|-------------|---|
| info                               |             | × |
| 正常に更新が完了しました<br>また、推薦人へメール通知を行いました |             |   |
| 7.7.0-                             | <br>1.1.0 - |   |

※推薦人が推薦を承諾した後に立候補者が届出を行わなければ、申請完了とはなりません。必ず期日内に立候補完 了となるようにご注意ください。

万が一、承諾いただけなかった場合には、「推薦人を拒否された場合の対応」より、再度推薦者を選択してください。

## 10 推薦人の推薦承諾後、選挙立候補届出・取消ボタンをクリックして立候補届を行います。

| 選挙立候補書類作成<br><sup>選挙立候補書類作成はこちら</sup>   |     |
|-----------------------------------------|-----|
| 推薦人選択<br>推薦人選択はこちら                      |     |
| 選挙立候補書類照会<br>選挙立候補書類照会はこちら              | ~7. |
| 選挙立候補書類修正<br>選挙立候補書類修正はこちら              |     |
| ~<br>推薦人同意確認<br>立候補着が推薦人の同意が得れたことを確認します |     |
| 選挙立候補届出・取消<br>選挙立候補届出・取消を行う方はこちら        |     |

### 11 立候補届出・取消画面が表示されますので次へボタンをクリックし立候補内容確認画面へ進む

|                                                                                                    | 17.24                                                     |                                                                                                    |     |      | OT   |    |
|----------------------------------------------------------------------------------------------------|-----------------------------------------------------------|----------------------------------------------------------------------------------------------------|-----|------|------|----|
| ummer ral. 24                                                                                                    | i i                                                       | TEST                                                                                                    | 0   | TEST | TEST | TE |
| 7                                                                                                    | IEST                                                      | TEST                                                                                                    |     | 10-  | TEST |    |
| 🚺 選挙情報                                                                                                    |                                                           |                                                                                                    |     |      |      |    |
| D                                                                                                    | 名称<br>代議員選挙 東海・:                                          | 北陸支部                                                                                                    |     |      |      |    |
| <b></b>                                                                                                    | 立候補期間<br>2022/01/20 ~ 2022/<br>投票期間<br>2022/01/22 ~ 2022/ | /01/20                                                                                                    |     |      |      |    |
| 2                                                                                                    | 定数                                                        |                                                                                                    |     |      |      |    |
|                                                                                                    | 医育损因                                                      |                                                                                                    | 病院  |      |      |    |
|                                                                                                    |                                                           |                                                                                                    | IA. |      |      |    |
| <ul> <li>選挙者情報</li> </ul>                                                                                                    | 14                                                        | #5.0050                                                                                                    | 14  |      |      |    |
| 選挙者情報<br>選挙支部名<br>勤務調助名                                                                                                    |                                                           | 東南 - 北陸支部<br>岡崎市115618                                                                                                    | IX. |      |      |    |
| 選挙者情報<br>選挙支募名<br>動務機関名<br>動務機関名<br>動務機関区                                                                                                    | 14                                                        | 第2時 - 北球支援<br>開始市北(55段<br>2-17時段                                                                                                    | IX. |      |      |    |
| <ul> <li>選挙者情報</li> <li>選挙者情報</li> <li>選挙政務名</li> <li>勤務機関名</li> <li>勤務機関区</li> <li>勤務機関区</li> <li>勤務機関区</li> </ul>                                                                                                    |                                                           | 東海 - 北陸支部<br>開時市民間段<br>2-時間<br>444-553                                                                                                    | , A |      |      |    |
| <ul> <li>選挙者(清報)</li> <li>選挙支部名</li> <li>動務機関名</li> <li>動務機関区</li> <li>動療機関区</li> <li>動使器号</li> <li>所在地</li> </ul>                                                                                                    |                                                           | 東海 - 北陸支援<br>陶県内北国県<br>2.4回<br>444-553<br>変元的地域内団体の将手所用合当単句1                                                                                                    | K   |      |      |    |
| <ul> <li>選挙者情報</li> <li>端単支部名</li> <li>動務機関名</li> <li>動務機関名</li> <li>動務機関名</li> <li>動務機関名</li> <li>動務機関名</li> <li>動務機関名</li> <li>動務機関名</li> <li>動務機関名</li> </ul>                                                                                                    |                                                           | 東海 - 北陸交部<br>陶県小江(現在<br>2.4所)<br>444-553<br>営地(市岡崎小町寺市市舎 3.単句 1<br>0095335153                                                                                                    | K   |      |      |    |
| <ul> <li>建学者情報</li> <li>謝学支部名</li> <li>動務機能な</li> <li>動務機能な</li> <li>動務機能な</li> <li>動務機能な</li> <li>動務機能な</li> <li>動務機能な</li> <li>耐ない</li> <li>耐ない</li> <li>市</li> <li>市</li> <li></li></ul> |                                                           | <ul> <li>単時一・北京交通</li> <li>期時一小江和区</li> <li>2.4回転</li> <li>4.4-5553</li> <li>2.4回転</li> <li>2.4回転</li> <li>2.4回m</li> <li>2.4回m</li> <li>2.4回m</li> <li>2.4回m</li> <li>2.4回m</li> <li>2.4回m</li> <li>2.4回m</li> <li>2.4回m</li> <li>2.4Um<td>K</td><td></td><td></td><td></td></li></ul>                                                                                                    | K   |      |      |    |
| <ul> <li>選挙者(青歌)</li> <li>選挙支募名</li> <li>勤務機関連名</li> <li>勤務機関連名</li> <li>勤務機関連</li> <li>勝依昌寺</li> <li>所在地</li> <li>漂蒸先</li> <li>FAX</li> <li>メールアドレス</li> </ul>                                                                                                    |                                                           | 東市 - 北京 5.86<br>開始市社(局限<br>2-局限<br>44-4535<br>開始市内国東市学家所介合 3.8年1<br>00661335133<br>0164-25-5531<br>128-mall2@snath.orgp                                                                                                    |     |      |      |    |
| ● 選挙告诉執知<br>選挙支援名<br>助授職時名<br>助授職時名<br>助授職時名<br>助授職時名<br>助授職時名<br>加及功<br>相保<br>局<br>内<br>ス<br>コ<br>ス<br>ス<br>ス<br>、<br>、<br>、<br>、<br>、<br>、<br>、<br>、<br>、<br>、<br>、<br>、<br>、<br>、<br>、                                                                                                    |                                                           | 東海 - 北地立京都<br>副道内北近期頃<br>2-明院<br>単和の武事時の三年の日<br>第210日開始の三年の日本市(小白) 高裕市 1<br>0006333513<br>121-11日<br>121-11日<br>121- |     |      |      |    |

12 「注意事項を確認しました」に、を入れ、立候補届出ボタンをクリックしますと、立候補処理完了となります。

|   | i                                         |                               |                                       | TEST                           |                            |              |
|---|-------------------------------------------|-------------------------------|---------------------------------------|--------------------------------|----------------------------|--------------|
|   | 選挙情報<br>TE                                | ST                            | 立候補者書                                 | TEST                           |                            |              |
| 0 | 立候補内容確認                                   | 認                             |                                       |                                |                            |              |
|   | 最終学歴                                      | 年月                            | 内容                                    |                                |                            |              |
|   |                                           | 2015-03                       | 00大学卒業                                |                                |                            |              |
|   |                                           |                               |                                       |                                |                            |              |
|   | 職歴                                        | 年月                            | 内容                                    |                                |                            |              |
|   |                                           | 2009-04                       |                                       |                                |                            |              |
|   | 日本庭教科学会での                                 |                               |                                       |                                |                            |              |
|   | コ本麻酔科子女での<br>活動(代議員・委員<br>会・部会等)          | 年月                            | 内容                                    |                                |                            |              |
|   |                                           | 2022-03                       | ●●●委 <u>具</u> 会                       |                                |                            |              |
|   | <b>賞罰</b>                                 | なし                            |                                       |                                |                            |              |
|   | 推薦人                                       |                               |                                       |                                |                            |              |
|   |                                           |                               | 氏名                                    | 同意状況                           |                            |              |
|   |                                           | 推薦人1                          |                                       | 同意                             |                            |              |
|   |                                           |                               |                                       |                                |                            |              |
|   | 所信                                        | TEST                          |                                       |                                |                            |              |
|   |                                           |                               |                                       |                                |                            |              |
|   |                                           |                               |                                       |                                | 4                          |              |
|   |                                           |                               |                                       |                                |                            |              |
| 0 | 注意事項                                      |                               |                                       |                                |                            |              |
|   | 立候補者届出を行<br>ください。<br>立候補取消を行う<br>ず「選挙立候補書 | った後は、立仙<br>場合は、入力情<br>類修正」より夏 | 案補者情報の修正は-<br>情報・及び推薦人の同<br>覧施してください。 | ー切行えません。申請内容(<br>同意状況は全てクリアされる | こお間違いがないか再度<br>ます。立候補情報の修証 | 夏ご確認<br>Eは、必 |
|   | □ 注意事項を研                                  | 認しました                         |                                       |                                |                            |              |
|   |                                           |                               | 戻る立候補                                 | 取消                             |                            |              |

## ■推薦人を拒否された場合

推薦人として指名された方に同意いただけなかった場合、推薦人選択画面より推薦人の再指名をお願いします。 ※通知メールが届きます。 推薦人として指名された先生は、メールにて通知がございます。必ずご確認ください。 ※推薦人2名の同意(推薦)後、立候補者による届出を以って立候補手続きは完了します。

・選挙メニューから「推薦人の諾否」をクリック

| ップ / 海手 / )10時ハスーナ      |      | TED. |
|-------------------------|------|------|
| 推薦人メーロー                 | -01  |      |
| 推薦人の諾否<br>推薦人に選ばれた方はこちら |      |      |
| TE2+                    | TEST |      |
| ₹る                      | TLO  |      |

※推薦人として指名された方は、選挙メニューに移行後、以下のメッセージが表示されます。

| info                                     | ×     |
|------------------------------------------|-------|
| 推薦人に指名されています<br>[推薦人]メニューから同意/不同意をお願いします |       |
|                                          | Close |

- ・【推薦人の諾否】画面が表示されますので、
  - →「確認」ボタンをクリック→【推薦同意画面】が表示
  - →立候補者情報が表示されますので、内容ご確認ください
  - → 「同意する」「同意しない」 ボタンをクリック
  - →同意するをクリックすると、立候補者へメールが送信されます。

| 推薦人の諾否           | i<br>L |         | - 07 |       |    |       |   | TF2,  |    |
|------------------|--------|---------|------|-------|----|-------|---|-------|----|
| 10 💠 件表示         |        |         |      |       |    |       | 検 | 索:    |    |
| 確認 □↓ 年度         | ↑↓     | 選挙名称    | †1   | 立候補区分 | †1 | 立候補者名 |   | ステータス | †1 |
| 確認 2021          |        | 代議員選挙支部 |      | 2-病院  |    |       |   | 未     |    |
| 1 件中 1 から 1 まで表示 |        |         |      | 前 1   | 次  |       |   |       |    |
| 戻る               | 7.2    | -       |      | TEST  |    |       |   |       |    |

| 推薦人の諾盃で                         |                    | In.  |
|---------------------------------|--------------------|------|
|                                 | - 0 <sup>-16</sup> |      |
| 選挙情報はこちらをクリックしてください。            |                    |      |
| ○ 立候補者基本情報                      |                    |      |
| 氏名                              |                    |      |
| 7IJガナ                           |                    |      |
| <b>性别</b> 1-男性                  |                    |      |
| 年齢 歳                            |                    | T    |
|                                 |                    |      |
|                                 |                    |      |
| ○ 立候補履歴書                        |                    |      |
| 4843 于126 年月                    | 内容                 |      |
| '03                             | 大学 大学              |      |
| 職歴                              | 400                |      |
| #H                              | Ne                 |      |
|                                 |                    |      |
|                                 |                    |      |
|                                 |                    |      |
|                                 |                    |      |
| 日本麻酔科学会での活動(代<br>議員・委員会・部会等) 年月 | 内容                 |      |
| 2019/01                         | •••委員会             |      |
|                                 |                    |      |
|                                 |                    |      |
| 所信 あああ                          |                    |      |
|                                 |                    |      |
|                                 | A                  | 2    |
|                                 |                    |      |
| 2021年度代議員選挙                     | 支部の病院区分の立候補に対し、    |      |
|                                 | 同意しない、同意する         |      |
| <b>Ē</b> 乙                      |                    |      |
|                                 | ٣.                 | TEST |

| info                              | ×     |
|-----------------------------------|-------|
| 推薦人に同意しました<br>また、立候補者へメール通知いたしました |       |
|                                   | Close |

#### ■立候補資格がない場合の表示

立候補資格がない方は、立候補いただけません。「立候補」ボタンをクリックされると、それぞれ以下の通り表示されますので、ご確認ください。

#### 1 立候補資格について

- 代議員選任選挙
  - (1) 本細則第7条(選挙人の資格)を満たすこと
  - (2) この法人の学会専門医・機構専門医・学会指導医であること
  - (3) 任期が終了する年の3月31日に66歳以下であること
- ・女性枠代議員選任選挙
  - (1) 女性枠代議員選任選挙細則第7条(選挙人の資格)を満たすこと
  - (2) 代議員選任選挙細則第 10 条(被選挙人の資格)を満たすこと
  - (3) 代議員就任予定者でないこと
  - (4) 本学会に女性として登録した会員であること
- ·理事候補者選出選挙
  - (1) 代議員選任選挙の当選者, または女性枠代議員選任選挙の当選者
  - (2) 連続する2期目の理事(女性枠含む)でないこと
  - (3) 任期が終了する年の3月31日に65歳以下であること
  - (4) 社員期間と委員会委員就任期間をあわせて通算6年以上務めた者,またはこの法人が主催する 年次学術集会の会長を務めた者であること
  - (5) 女性枠区分は、女性代議員および女性枠代議員選任選挙の当選者であること

※第12回定時社員総会にて、第8条の(4)について、2022年度実施の選挙に限り、「社員期間と委員会委員就 任期間をあわせて通算4年以上務めた者、またはこの法人の理事経験者、またはこの法人が主催する年次学術集会 の会長を務めた者であること」が被選挙人条件として追加の予定となります。

#### 2 立候補条件を満たさない場合(名誉会員の方)

| error            | ×     |
|------------------|-------|
| 2021年度の選挙権がありません |       |
|                  |       |
|                  | Close |

3 立候補条件を満たさない場合(年齢条件を満たされていない方)

| Close |
|-------|
|       |

4 立候補条件を満たさない場合(資格条件を満たされていない方)

| the second | error                        | ×     |
|------------|------------------------------|-------|
| Ŧ          | 申請には学会専門医又は機構専門医、指導医の資格が必要です |       |
| L H        |                              | Close |

5 立候補条件を満たさない場合(3、4いずれの条件も満たされていない方)

| error                 | ×     |
|-----------------------|-------|
| 年齢条件に一致しないため、立候補できません |       |
|                       | Close |

## ■立候補内容を確認する場合

1 選挙メニューより立候補→選挙立候補書類照会ボタンをクリックします。

| 選挙立候補書類作成<br>選挙立候補書操作成はこちら         |
|------------------------------------|
| 推薦人選択<br>推薦人選択は256                 |
| 選挙立候補書類照会<br>選挙立候補書類照会は256         |
| 選挙立候補書類修正<br>選挙立候補書類修正はご56         |
| 推薦人同意確認<br>立候補者が推薦人の同意が導れたことを確認します |
| 選挙立候補届出・取消<br>選挙立候補届出・取消を行う方はごちら   |

## 2 書類照会画面が表示されますので、ご確認ください。

|     | 選挙立候補書類                      | 照会      |        |      | 1 -  |
|-----|------------------------------|---------|--------|------|------|
|     | 最終学歴                         | 年月      | 内容     |      |      |
|     |                              |         |        |      |      |
|     | 職歷                           |         | **     |      |      |
| Т   |                              | 年月      | Ne     | _    |      |
|     |                              | _       |        |      |      |
| TCT |                              |         |        |      |      |
| For | 日本麻酔科学会での活動(代<br>議員・委員会・部会等) | 年月      | 内容     |      |      |
|     |                              | 2020-02 | ●●●委員会 |      |      |
|     | 賞罰                           | なし      |        |      |      |
|     | 推薦人                          |         |        |      |      |
|     |                              |         | 氏名     | 同意状況 |      |
|     |                              | 推薦人1    |        | 同意   |      |
|     |                              | 推薦人2    |        | 同意   |      |
|     | 所信                           | 88888   |        |      |      |
| Т   |                              |         |        |      |      |
| *   |                              |         |        |      |      |
|     |                              |         |        |      |      |
| EST | 戻る                           | TEST    |        |      | TEST |
|     |                              |         |        |      | /*   |

■立候補内容を修正する場合(※立候補届出前のみ修正可能です)

## 1 選挙メニューより立候補→選挙立候補書類修正をクリックします

| 異動屈<br>選挙2篇の異動申請(変更申請)はごちら<br>※異動層は、選挙名導作成から一般代展員選挙の立候補精始日の前日まで受け付けております |
|--------------------------------------------------------------------------|
| 選挙立候補書類作成<br>選挙立候補書類作成はこちら                                               |
| 推薦人選択<br>推薦人選択はごちら                                                       |
| 選挙立候補書類照会<br>選挙立候補書類照会はこちら                                               |
| 選挙立候補書類修正<br>選挙立候補書類修正はこちら                                               |
| 推薦人同意確認<br>立候補者が鈍着人の問意が導れたことを確認します                                       |
| 選挙立候補届出・取消<br>選挙立候補届出・取消<br>2015日 - 取消を行う方はごちら                           |

2 修正画面で対象箇所を修正し、画面左下の赤文字注意事項を確認後、 < を入れ更新ボタンをクリックします。 (修正した場合は、推薦人がリセットされますので再度、推薦人選択画面より2名の推薦人を指定してください)

|                                                                                    |                                                                 |                       | 1 60     |       |      |
|------------------------------------------------------------------------------------|-----------------------------------------------------------------|-----------------------|----------|-------|------|
| 選挙立候補書類修正                                                                          |                                                                 |                       | 1-       | TEST  |      |
|                                                                                    | TE                                                              | T                     |          | 12    | TEST |
| 注意事項                                                                               |                                                                 |                       |          |       |      |
| *年月*と*内容*または*履歴*はセット<br>質罰の該当がない場合、入力する必要<br>行を追加する場合は、該当の+ボタン<br>複写ボタンは直近選挙の「最終学歴 | で入力してください。<br>製はありません。<br>を押してください<br>「 <b>職歴・日本麻酔科学会での活動</b> ( | 代議員・委員会・部会等)・貧罰の情報が   | 複写されます」  | are'l |      |
|                                                                                    |                                                                 |                       |          |       | E    |
| 入力補助機能                                                                             | 一時保存 復元                                                         |                       |          |       |      |
| "最终学题                                                                              | 年月                                                              | 内容                    |          |       |      |
|                                                                                    |                                                                 |                       |          |       |      |
|                                                                                    |                                                                 |                       |          |       |      |
| -18.02                                                                             |                                                                 |                       |          |       |      |
|                                                                                    | <b>年月</b>                                                       | NB                    |          |       |      |
|                                                                                    |                                                                 |                       |          |       |      |
|                                                                                    |                                                                 |                       |          |       |      |
|                                                                                    |                                                                 |                       |          |       |      |
|                                                                                    |                                                                 |                       |          |       |      |
|                                                                                    |                                                                 |                       |          |       |      |
|                                                                                    |                                                                 |                       |          |       |      |
|                                                                                    |                                                                 |                       |          |       | E    |
| *日本麻酔科学会での活動(代講員・委員会・部                                                             |                                                                 |                       |          |       |      |
| 会等)                                                                                | 年月                                                              | 内容                    |          |       |      |
| 0                                                                                  | 2019年01月 📋                                                      | ••••责員会               |          |       |      |
| ***                                                                                |                                                                 |                       |          |       |      |
|                                                                                    | 年月                                                              | 内容                    |          |       |      |
|                                                                                    | 年月                                                              |                       |          |       |      |
|                                                                                    |                                                                 |                       |          |       |      |
| -me                                                                                | க்கக்                                                           |                       |          |       |      |
| *日本麻酔科学会での活動(代議員・委員会・部<br>会等)                                                      | 年月                                                              | 内容                    |          |       |      |
| 0                                                                                  | 2019年01月 🗂                                                      | •••爱員会                |          |       |      |
|                                                                                    |                                                                 |                       |          |       |      |
| 713 <b>•</b>                                                                       | 年月                                                              | 内容                    |          |       |      |
|                                                                                    |                                                                 |                       |          |       |      |
|                                                                                    | 年月                                                              |                       |          |       |      |
| -554                                                                               | [                                                               |                       |          |       |      |
|                                                                                    | 000                                                             |                       |          |       |      |
|                                                                                    |                                                                 |                       |          |       |      |
|                                                                                    |                                                                 |                       |          | 1     |      |
|                                                                                    |                                                                 |                       | ~        |       |      |
| <ul> <li>書類修正時の注意事項を確認しま</li> </ul>                                                | した                                                              | Comment of the second | 61).     |       |      |
| ※推薦の100線、推薦人が認めため<br>・推薦人2名の講否リセット                                                 | 18から変更か生じるため、以下                                                 | い実施されより               |          |       | :E   |
| ・推薦人2名にメール通知                                                                       |                                                                 |                       | $\frown$ |       |      |
| 4                                                                                  | TEST                                                            | (                     | 更新 TES,  | TEST  |      |
| 戻る                                                                                 |                                                                 |                       |          | P     |      |
|                                                                                    |                                                                 |                       |          |       |      |

J Po.

#### 3 修正が完すると、以下のメッセージが表示されます。

| 選挙立候補書類修正    | IF2, |
|--------------|------|
| info         | x    |
| 正常に更新が完了しました |      |
|              |      |

## ■立候補を取消す場合

1 選挙メニューより立候補→選挙立候補届出・取消ボタンをクリックします。

| 異動屈<br>選挙2篇の見助申請(変更申请)はごちら<br>※異動層は、選挙名簿作成から一般代議員選挙の立候補験独日の前日まで受け付けております |    |
|--------------------------------------------------------------------------|----|
| <u>選挙立候補書類作成</u><br>運業立候補書類作成はごちら                                        |    |
| 推薦人選択<br>推薦人選択はごちら                                                       | 14 |
| 選挙立候補書類照会<br>選挙立候補書類照合にごちら                                               |    |
| 選挙立候補書類修正<br>選挙立候補書類修正はごちら                                               |    |
| 推薦人同意確認<br>立候補者が発電人の同意が導れたことを確認します                                       |    |
| 選挙立候補届出・取消<br>選挙立候補届出・取消を行う方はごちら                                         |    |

2 注意事項を確認後、√を入れ立候補取消ボタンをクリックします。

| 用 由 LES 取 ) 自                              | TEST                               |                                              | TEST                      | TESI     |  |
|--------------------------------------------|------------------------------------|----------------------------------------------|---------------------------|----------|--|
| i<br>IRWAR<br>TEST                         | -ret                               |                                              | Tadioinnuus<br>TEST       | 77<br>77 |  |
| 立候補内容確認                                    | TEST                               |                                              | 7 -                       | TEST     |  |
| 最终学歷                                       | 年月                                 | 内容                                           |                           |          |  |
|                                            | 2015-03                            | 00大学卒業                                       |                           |          |  |
| 職課                                         | 年月                                 | 内容                                           |                           |          |  |
|                                            | 2009-04                            |                                              |                           |          |  |
| 日本麻酔科学会での活動(代構員・委員会・部会等)                   | 年月                                 | 内容                                           |                           |          |  |
|                                            | 2022-03                            | •••委員会                                       |                           |          |  |
| 资源                                         | なし                                 |                                              |                           |          |  |
| 推薦人                                        |                                    |                                              |                           |          |  |
|                                            | 推薦人1                               | 8.8                                          | 同意代記                      |          |  |
|                                            | 推開人2                               |                                              | 同意                        |          |  |
| 所信                                         | TEST                               |                                              |                           |          |  |
|                                            |                                    |                                              |                           |          |  |
|                                            |                                    |                                              |                           | 1        |  |
| 注意事項                                       |                                    |                                              |                           |          |  |
| 立候補者届出を行った後は、立候補者情報<br>立候補取消を行う場合は、入力情報・及び | の修正は一切行えません。申請(<br>推薦人の同意状況は全てクリア) | 内容にお間違いがないか再度ご確認ください<br>されます。立候補情報の修正は、必ず「選挙 | ∿。<br>立候補書類修正」より実施してください。 |          |  |
| □注意事項を確認しました                               |                                    |                                              |                           |          |  |
|                                            |                                    |                                              |                           |          |  |

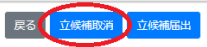

1 選挙メニューより投票ボタンをクリックします。

| In.                                       |   |
|-------------------------------------------|---|
| <u>案内PDF</u><br><u>選挙案内はこちら(別タブが開きます)</u> |   |
| 立候補<br>立候補者用のメニューはこちら                     | E |
| -C - L                                    |   |
| 推薦人                                       |   |
| 推薦人用のメニューはこちら                             |   |
| 投票                                        |   |
| 技売する方はごちち                                 |   |
|                                           |   |

2 投票ボタンをクリックします。

| mr SI                |        |
|----------------------|--------|
| トップ / 選挙 / 投票メニュー    | TF.3 + |
| 投票×二 <sub>子EST</sub> | T.     |
| 投票<br>投票する方はこちら      |        |
| 戻る<br>TESI           | TEST   |
|                      | TES    |

3 医育、病院各機関に対し、投票区分の選択と、立候補者の中から投票する方に√を入れて 次へボタンを クリックします。

| 投票 June ST                     |                                                                                                    | TEST |
|--------------------------------|----------------------------------------------------------------------------------------------------|------|
| 選挙情報はこちらをクリックしてください。           | TEST<br>立候補者履歴書照会はこちらをクリックしてください。                                                                                                    | ۰Ť   |
| 医育 TEST                        | me TEST O                                                                                                    | TESI |
| 医脊機関                           | 10.00 H 10.00                                                                                                    | TEST |
| 病院立候補者へ投票する場合<br>「白票を選択した場合、立何 | 合は「投票」を、白票で投票する場合は「白票」を選択してくカ<br>候補者への投票ができません。                                                                                              | ださい。 |
| 定数 1人                          |                                                                                                    |      |
| 投票区分 投票 自主                     |                                                                                                    |      |
| 立候補者                           |                                                                                                    |      |
|                                | <u><u></u><u></u><u></u><u></u><u></u><u></u><u></u><u></u><u></u><u></u><u></u><u></u><u></u><u></u><u></u><u></u><u></u><u></u><u></u></u> |      |
|                                |                                                                                                    | TEST |

## 3 投票が完了すれば以下のメッセージが表示されます。

| l | 投票 TEST                                                         | - C T             | TF2,       |     |
|---|-----------------------------------------------------------------|-------------------|------------|-----|
|   | で1<br>電学情報はこちらをクリックしてください。<br>立候補者局歴書照会はこちらをクリ<br>医育 プモST<br>病院 | ション<br>リックレてください。 | TEST       |     |
|   | 医前接的 病院                                                         | ¥22               | *T<br>TEST |     |
| Т | 正常に投票が完了しました                                                    |                   |            |     |
|   |                                                                 | 戻る                |            |     |
|   | TESI                                                            |                   |            | TES |